## Install Expert Choice Self host instance

To install Comparion:

- Make sure you have saved setup.ini, and then
- Open a Powershell prompt with elevated Administrator privileges.
- Navigate to the install directory where SelfHostSetup.ps1 is located.
- Make sure your system can run powershell signed scripts by executingSet-ExecutionPolicy -ExecutionPolicy RemoteSigned.
- Execute `.\SelfHostSetup.ps1'. Two or three errors is normal; errors all the way through is not normal.
- After the script is finished, browse to that you specified in Configuration.
- It may take a while for the system to initialize and detect no database is found. This is normal.
- If the site does not load, refer to this Troubleshooting page.

Next: Creating a database, workgroups and installing your license

Previous: Configure the setup.ini